## MANUAL PARA DESCARGA E INSTALACIÓN

A continuación se detallan los pasos a seguir para la instalación del Formulario Ovino

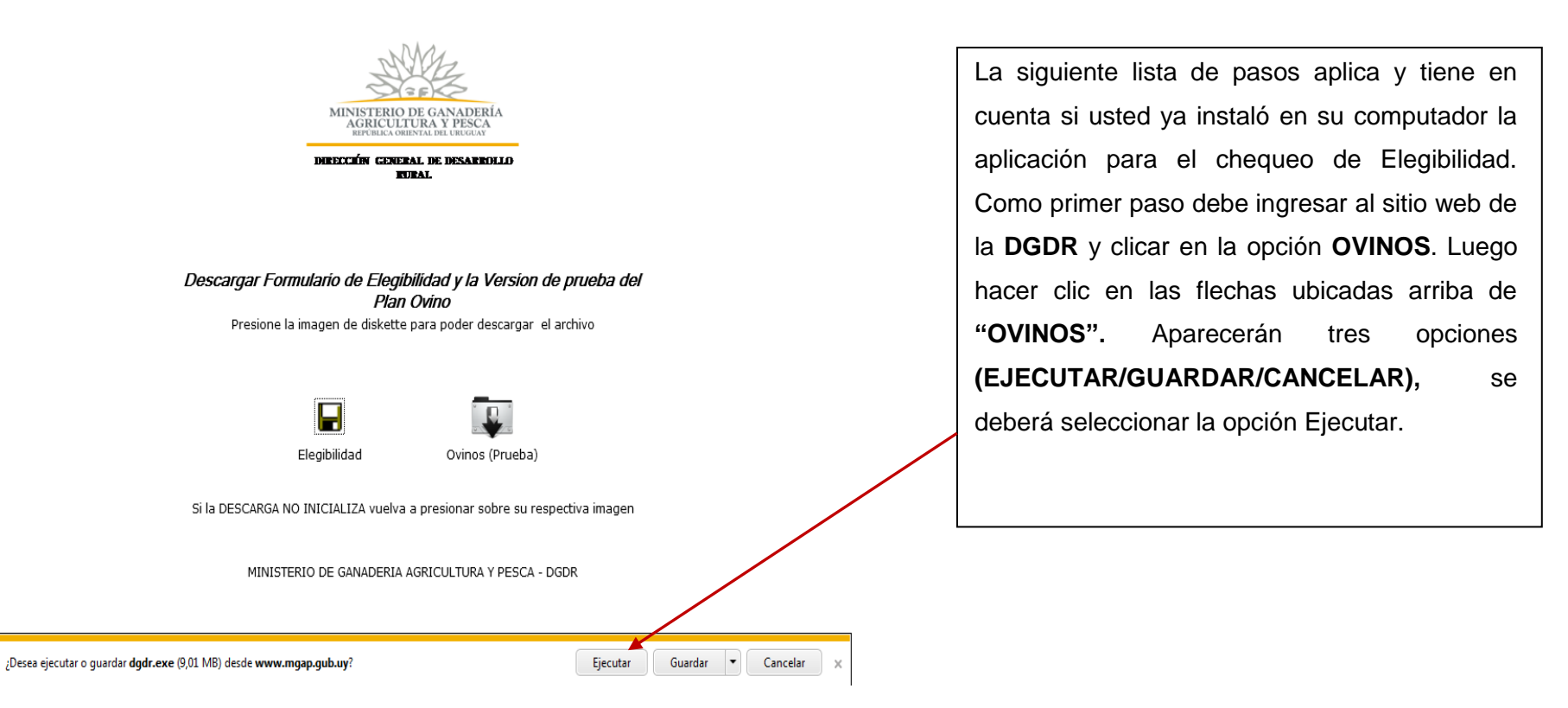

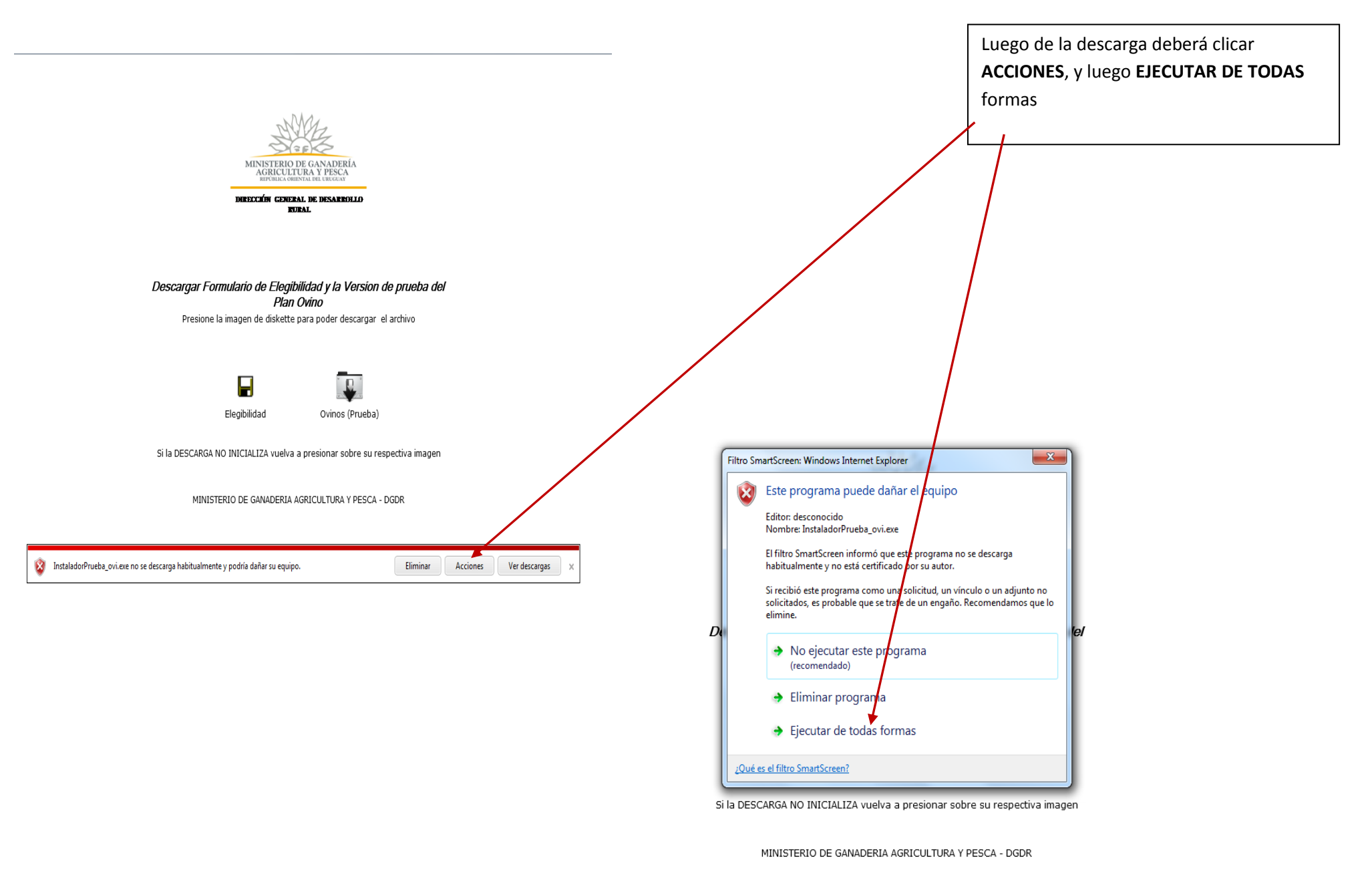

Elegir la opción INSTALAR

| Archivo auto-extraíble WinRAR                                                                                                    |  |
|----------------------------------------------------------------------------------------------------|--|
| <ul> <li>Pulse el botón Instalar para iniciar la extracción.</li> <li>Use el botón Examinar para seleccionar la carpeta de destino de forma gráfica. Tambien puede especificarla manualmente.</li> <li>Si la carpeta de destino no existe será creada automáticamente antes de la extracción.</li> </ul> |  |

MINISTERIO DE GANADERIA AGRICULTURA Y PESCA - DGDR

| _                            |                                              |                              |                                     |                           | dadr: C:\dad      | <b>r</b>    |
|------------------------------|----------------------------------------------|------------------------------|-------------------------------------|---------------------------|-------------------|-------------|
| 🕒 🗢 📕 🕨 Equipo 🔸 Disco       | local (C:) ► dgdr ►                          |                              | Buscar dadr                         | Q                         |                   | ſ           |
| Organizar 👻 🔛 Abrir 👻        | Presentación Imprimir Corr                   | reo electrónico Grabar Nu    | eva carpeta 📫 🔻 [                   |                           | Al ingresar a     | la carne    |
| 🔆 Favoritos                  | \mu dgdr_inst                                | 🖳 ABM.BMP                    |                                     | <u> </u>                  | / Ingresuria      | iu cuip     |
| Descargas                    | ABRIRURL.BAT                                 | ACCESO.BM                    | 1P                                  |                           | SETLID AVA S      | i I letor   |
| Escritorio                   | ACTUALIZ.BMP                                 | AGENTE.BM                    | 1P                                  |                           | JETOF.EXE O       | 03100       |
| Sitios recientes             | AGREGAR.BMP                                  | BORRADOR                     | BMP                                 | E                         | aianda ugua       | oria da     |
|                              | <ul> <li>BROWSE.ICO</li> </ul>               | 🖳 CARGARYN                   | IODIFICAR.BMP                       |                           | siendo usua       | ano de      |
| 词 Bibliotecas                | CERRAR.BMP                                   | 🖳 CONFIRM.B                  | IMP                                 |                           | 0                 |             |
| Documentos                   | CONSULT.BMP                                  | COPY.BMP                     |                                     |                           | Ovinos2012        | 2.msi ei    |
| 🔤 Imágenes                   | CREARCARPETA.BA                              | T CREATE.PRO                 | <u>G</u>                            |                           |                   |             |
| 🚽 Música                     | CUT.BMP                                      | 🖳 DEFAULT.BI                 | MP Tipo: Archivo                    | PRG                       |                   |             |
| Vídeos                       | DEPTO.CDX                                    | DEPTO.DBF                    |                                     | bytes<br>Uficación (2     |                   |             |
|                              | 🛃 DGDR.JPG                                   | DGDR02.JPC                   |                                     | an cacion de la           |                   |             |
| 🜏 Grupo en el hogar          | 🛃 DGDR03.JPG                                 | 🖳 DJ.BMP                     |                                     |                           |                   |             |
|                              | ELEGIBIL.CDX                                 | ELEGIBIL.DB                  | F                                   |                           |                   |             |
| 🖳 Equipo                     | ELIMINAR.BMP                                 | 🖳 ELIMINAR2.                 | BMP                                 |                           |                   |             |
| 🏭 Disco local (C:)           | ENVAUNIDAD.BMP                               | ENVDSK.BM                    | 1P                                  |                           |                   |             |
| 🚽 comunpr (\\server2k7) (Y:) | ENVWEB.BMP                                   | ETIQUETAS.                   | BMP                                 |                           |                   |             |
| 🚽 cumea (\\Gp-pg-fs) (Z:)    | <ul> <li>FIRST.ICO</li> </ul>                |                              |                                     |                           |                   | □X          |
| ComunPR (server2k7)          | <ul> <li>FIRST1.ICO</li> </ul>               | A CONTRACTOR OF              |                                     | al then hadd              | the finite of a   |             |
|                              | 🖾 FONDOGRIS.Bipo 🕨                           | Disco local (C:) 🕨 dgdr 🕨 dg | dr_inst ▶                           | 👻 🍫 🛛 Buscar do           | jdr_inst          | Q           |
| 🗣 Red                        | FOXUSER.DBF                                  |                              |                                     |                           |                   |             |
|                              | GENUI32.DLL Abrir                            | Grabar Nueva carpeta         | /                                   |                           | i == 🗸            | 0           |
| Actualizar                   | ACTUALIZ.BMP Fecha<br>Imagen de mapa de bits | Nombra                       | · ·                                 | Eacha da modifica         | Tino              | Tamaño      |
|                              |                                              | Nombre                       |                                     | recha de modifica         | про               | Tamano      |
|                              |                                              | 🔂 Elegibil                   | idad.msi                            | 24/07/2012 10:52 a        | Paquete de Windo  | 694 K       |
|                              |                                              | 彈 instmsi                    | a.exe                               | 29/06/2000 11:21 a        | Aplicación        | 1.473 K     |
|                              |                                              | 🚭 instmsi                    | w.exe                               | 29/06/2000 11:34 a        | Aplicación        | 1.486 K     |
|                              |                                              | 🔂 Ovinos                     | 2012.msi                            | 22/07/2012 06:28          | Paquete de Windo  | 700 K       |
|                              |                                              | 😼 <u>Setup.</u> e            | <u>xe</u>                           | <u>31/07/2002 12:27 a</u> | Aplicación        | <u>72 K</u> |
|                              |                                              | 🖉 Setup.ii                   | ni                                  | 24/07/2012 10:52 a        | Opciones de confi | 1 K         |
|                              |                                              | Setun1                       | CAB Descripción del archivo: S      | etup                      | WinRAR archive    | 5.141 K     |
|                              |                                              |                              | Organización: ARTech                | 10.52 0                   | winnes with the   | 51411       |
|                              |                                              | 🚰 W95ws                      | 2setur Versión del archivo: 1.0.0.0 | 0 04:15                   | Aplicación        | 964 K       |
|                              |                                              |                              | Fecha de creación: 25/07/           | (2012 03:36 p.m.          |                   |             |
|                              |                                              |                              | Tamaño: 72,0 KB                     |                           |                   |             |
|                              |                                              |                              |                                     |                           |                   |             |
|                              |                                              |                              |                                     |                           |                   |             |
|                              |                                              |                              |                                     |                           |                   |             |
|                              |                                              |                              |                                     |                           |                   |             |
|                              |                                              |                              |                                     |                           |                   |             |
|                              |                                              |                              |                                     |                           |                   |             |
|                              | /er2k7                                       | 7) (Y:)                      |                                     |                           |                   |             |
|                              |                                              |                              |                                     |                           |                   |             |

Luego debe ir al disco C de su computador y luego a la carpeta dgdr: **C:\dgdr** 

Al ingresar a la carpeta debe clicar y ejecutar el archivo SETUP.exe Si Usted es usuario de Windows Vista o, si siendo usuario de Win7 tiene alguna dificultad, use el Ovinos2012.msi en vez de Setup.exe

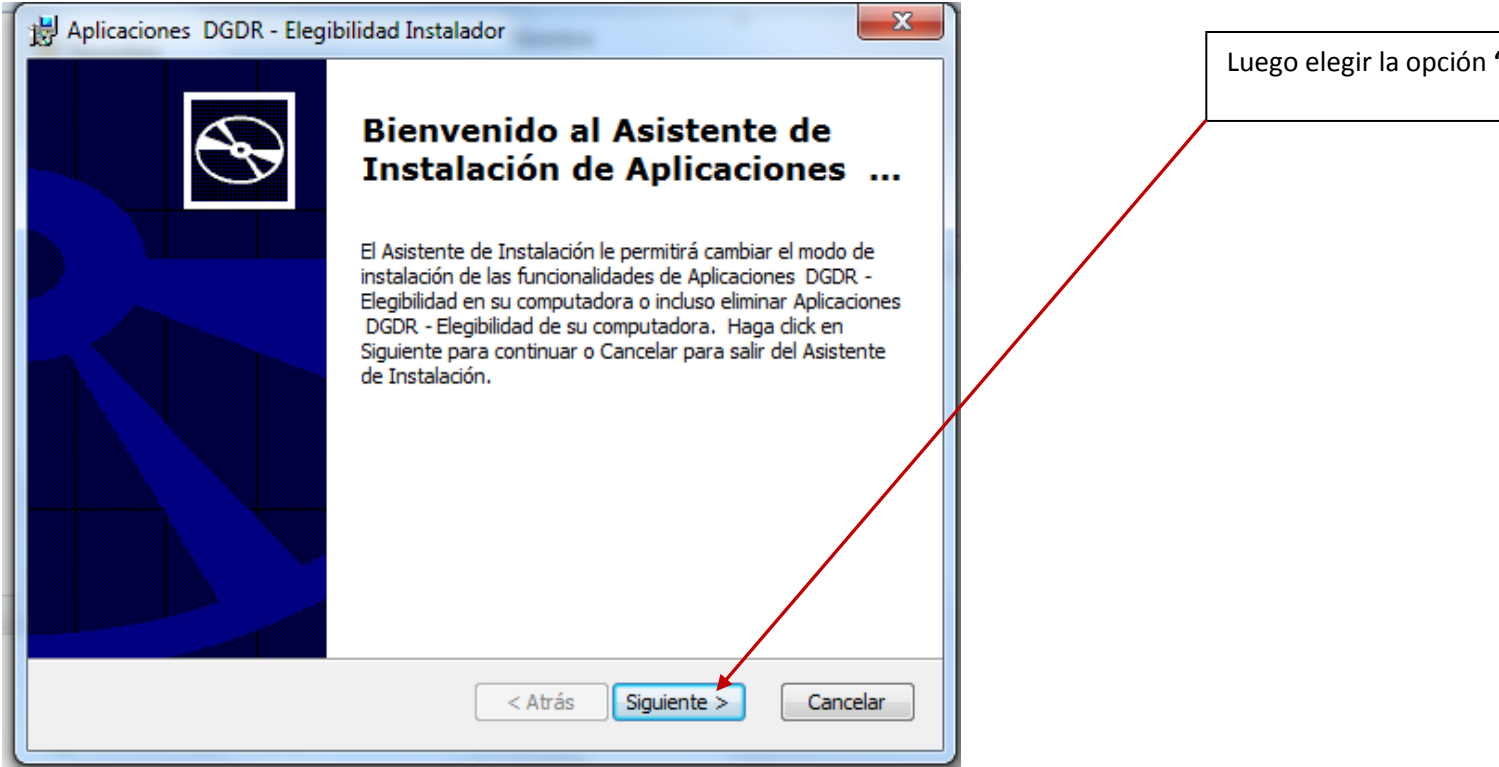

Luego elegir la opción "SIGUIENTE"

| B Aplicaciones DGDR - Ovinos Instalador                                                                                                    | Luego elegir la opción "COMPLETA" y luego "INSTALAR"                                                              |
|----------------------------------------------------------------------------------------------------|----------------------------------------------------------------------------------------------------|
| Elija un tipo de instalación<br>Elija el tipo de instalación que mejor se adapte a sus necesidades                                                                                                    |                                                                                                    |
| Image: Second state of the second state of the second s |                                                                                                    |
| < Atrás Siguiente > Cancelar                                                                                                    |                                                                                                    |
| Preparado para Instalar<br>El Asistente de Instalación está preparado para comer<br>Haga click en Instalar para comenzar con la instalación<br>alguna de las opciones de instalación, haga click en Atr<br>el Atrás                                                                                                    | nzar la instalación Co<br>A. Si desea revisar o cambiar<br>rás. Haga click en Cancelar par<br>s Instalar Cancelar |

| Aplicaciones DGDR - Ovinos In  | stalador                                      | ×              |                            |
|--------------------------------|-----------------------------------------------|----------------|----------------------------|
| Instalando Aplicaciones DGD    | R - Ovinos                                    | $\mathfrak{S}$ | Se instalará la aplicación |
| Per favor oppore picetrae el A | sistente de Instalación instala Aplicacione I | DCDR           |                            |
| Ovinos. Esto puede demorar     | varios minutos.                               | DGDR -         |                            |
| Estado:                        |                                               |                |                            |
|                                |                                               |                |                            |
|                                |                                               |                |                            |
|                                |                                               |                |                            |
|                                |                                               |                |                            |
|                                | < Atrás Siguiente >                           | Cancelar       |                            |
|                                |                                               |                |                            |

| B Aplicaciones DGDR - Oving | os Instalador                                                                | ]                           |
|-----------------------------|------------------------------------------------------------------------------|-----------------------------|
|                             | Completando el Asistente de<br>Instalación de Aplicaciones                   | Elegir la opción "INSTALAR" |
|                             | Haga Click en el botón Finalizar para salir del Asistente de<br>Instalación. |                             |
|                             | < Atrás <b>Finalizar</b> Cancelar                                            |                             |

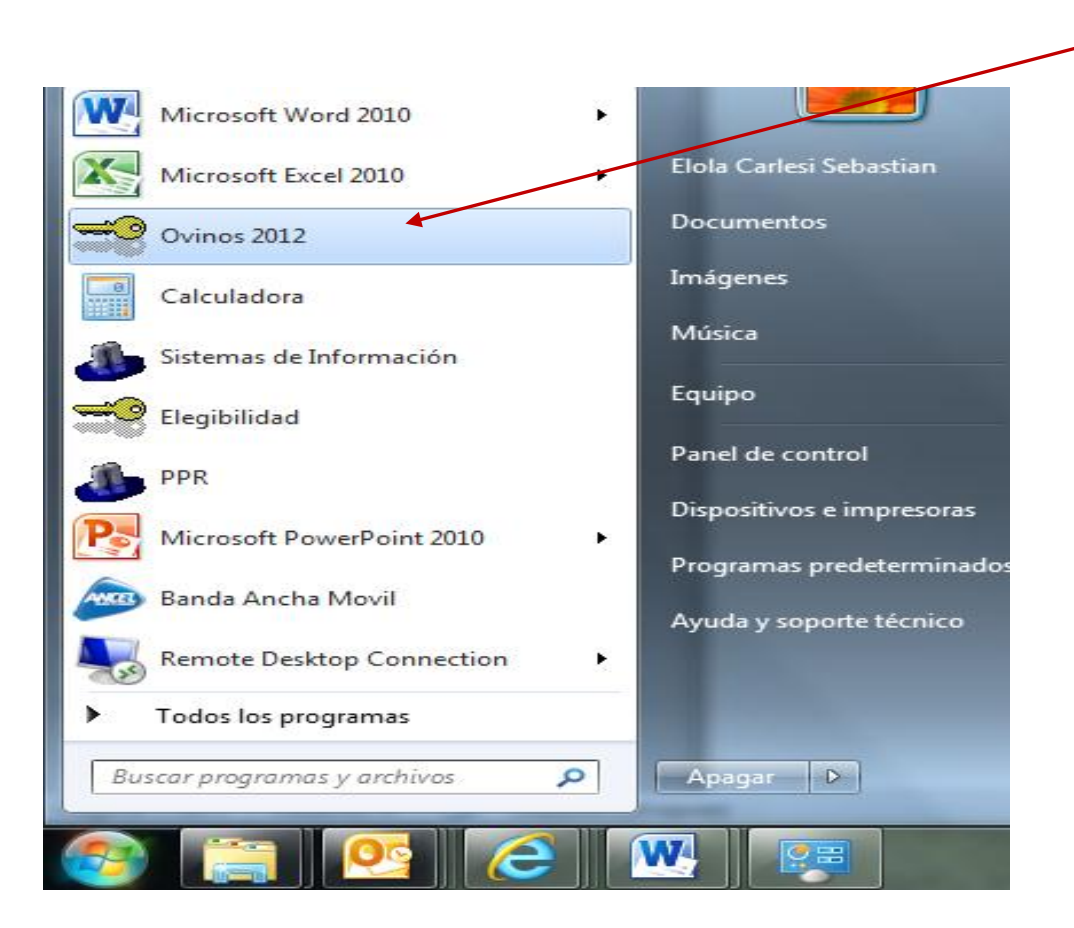

El ICONO de Ovinos 2012 quedará en su escritorio y en el MENU INICIO

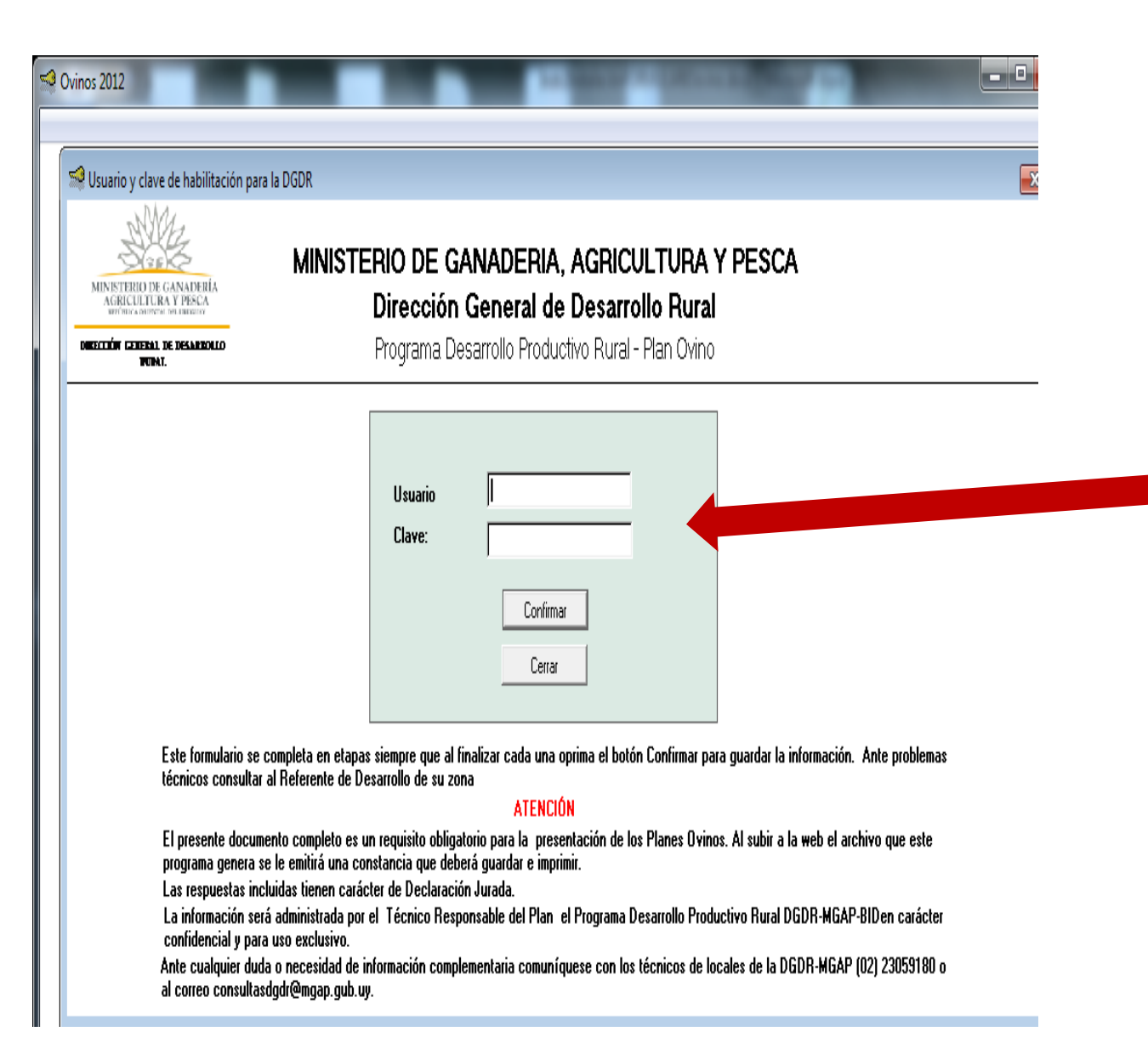

Al clicar sobre el ícono para entrar al Formulario se presentará la siguiente pantalla, en la cual deberá digitar el Usuario y Contraseña que figuran en la *"Constancia de inscripción del formulario de registro y habilitación* DGDR-DIGEGRA/Técnicos"